## 해외온라인저널DB 이용교육 자료

# **JCR**

## (Journal Citation Report)

## 2007.9

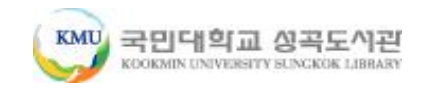

# JCR이란?

- Thomson사의 인용색인 데이터베이스를 바탕으로 각 주제 분야 내에서 저널의 상대적 중요도를 나타내는 계량화된 통 계 데이터를 제공하는 유일한 저널 평가 데이터베이스
- 60여 개국, 3,300여 출판사에서 발간된 200여 주제분야, 8,000여종의 저널 통계정보 수록
- 저자들에 의하여 제공되는 인용 문헌 정보를 수집함으로써 JCR 연구 성과 및 영향력을 측정할 수 있으며, 저널 간의 인 용과 피인용 관계를 보여 줍니다.

#### JCR**의 구성**

- Science Edition : 과학기술분야 6,100여종 저널정보 수록 농학, 생화학 및 분자 생물학, 생물학, 생물 물리학, 화학, 컴퓨터 과학, 공학, 환경 과학, 면역학, 재료 과학, 수학, 물리학 및 동물학
  - Social Science Edition : 사회과학분야 1,750여종 저널정보 수록 인류학, 경영학, 통신, 범죄학 및 행형학, 경제학, 교육학, 윤리학, 역사학, 정보 과학 및 도서관학, 심리학, 사회 과학, 운송 및 여성학

# JCR의 측정요소

- Impact factor(영향력 지수) 동일한 분야에서 저널의 상대적 중요성을 비 교, 평가하는 방법 제공
- Immediacy index (즉시성 색인) 해당 저널의 논문이 얼마나 빨리 인용되는가, 혹은 저널에 수록된 논문이 당해 년도에 인용되는 빈도를 측정. 첨단 연구 분야 저널 비교에 유용
- Article counts(논문 수) 해당 연도의 저널에 수록된 논문 수(순수한 논문 및 리뷰만 해당)
- Cited half-life(피인용 반감기) 인용된 논문의 수명을 벤치마킹. 이는 저 널에 수록된 대부분의 피인용 논문에 대한 수명을 나타내므로 장서 관리나 보존 여부를 결정하는데 유용
- Source data(소스 데이터) 저널에 발표된 순수 연구 논문과 리뷰 논문의 수, 각각 인용하고 있는 참고문헌 수, 그리고 연구 논문 당 참고 문헌 수에 대한 정보 제공

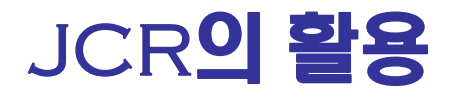

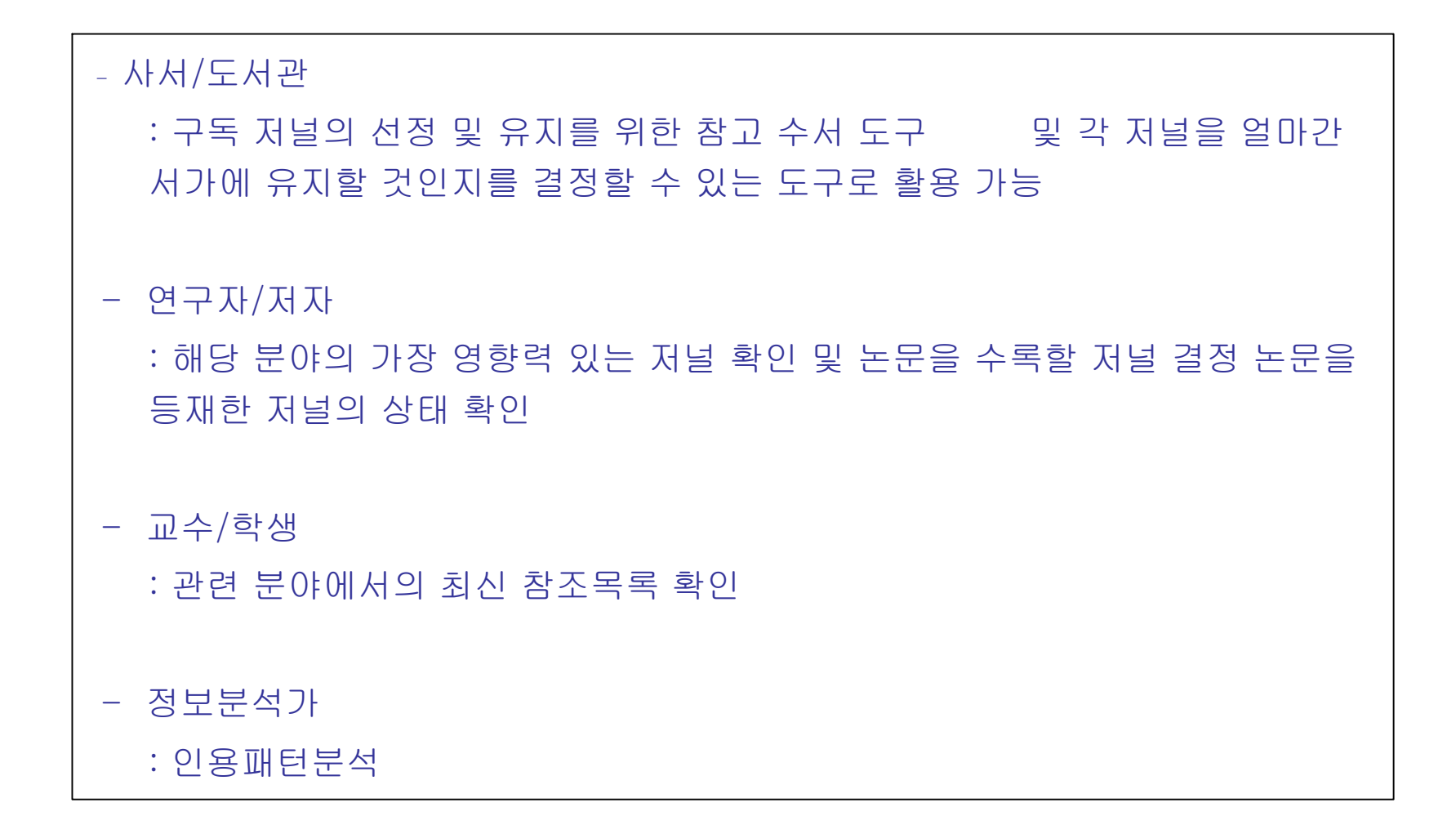

#### IMPACT FACTOR로 JOURNAL 평가시, 반드시 고려해야 할 점

- 여러 학문간의 평가는 배제되어야 함
- 정확한 비교를 위해서는 Review형태의 Article들은 배제되어야 함
- Journal에 포함되어있는 Letters나 Editorials의 수에도 차이가 남
- 학술지명의 변동 및 수록논문 수의 변동 Impact Factor에 영향 을 끼침
- 발행된 학술지의 언어에 따라 차이가 남

# **SEARCH JCR !**

#### SEARCH

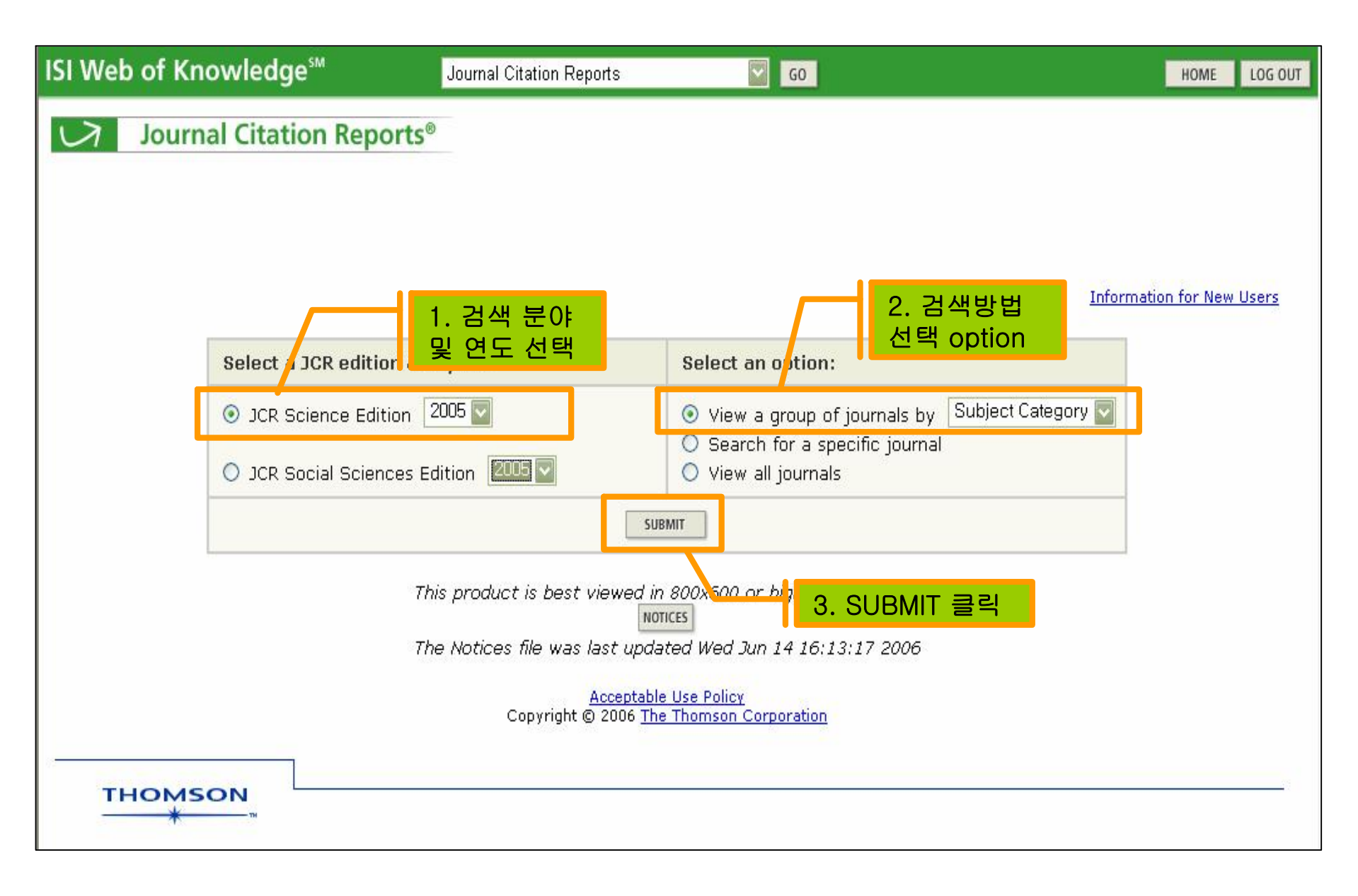

#### VIEW A GROUP OF JOURNALS BY SUBJECT CATEGORY

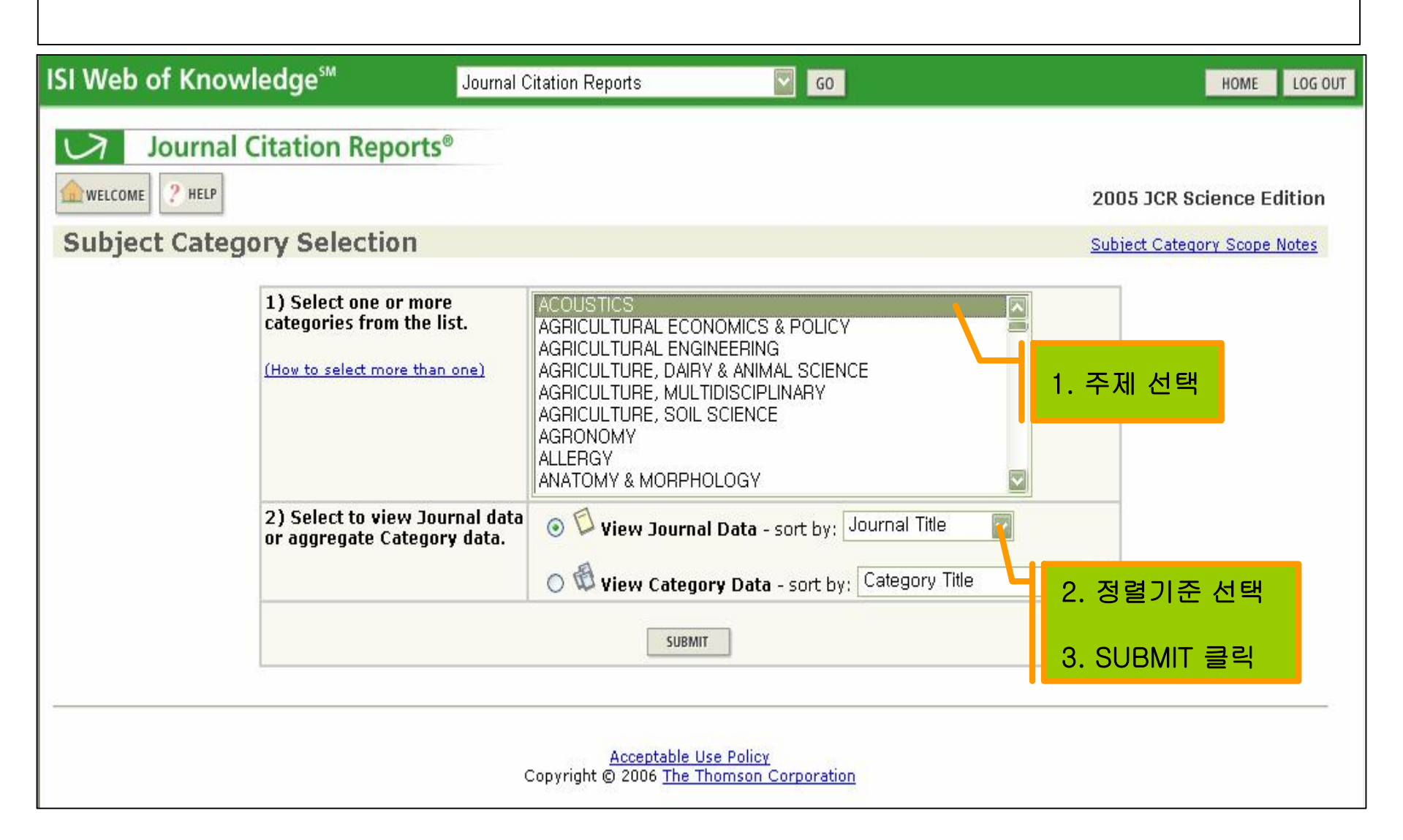

#### SEARCH FOR A SPECIFIC JOURNAL

| ISI Web of Knowledge <sup>sst</sup> Journal Citation Reports 🔽 👩                                                                                     | HOME LOG OUT             | 1. Full Journal Title                  |
|----------------------------------------------------------------------------------------------------|--------------------------|----------------------------------------|
| 1 Not Instant Citation Descented                                                                                                    |                          | : 질의어와 동일한 저널 검색                       |
|                                                                                                    |                          | 예) Journal of Cell* - "J Cell Biochem" |
| WELCOME ? HELP                                                                                                    | 2005 JCR Science Edition | "J Cell Biol" 등                        |
| Journal Search 저널 리스트 확인                                                                                                    | Journal Title Changes    |                                        |
| 1) Search by: 2) Type search term:                                                                                                    |                          | 2. Journal Abbreviation : 약어검색         |
| Enter words from journal title or SSN (view list of full journal titles)                                                                             |                          | 예) J Cell* – "J Cell Biochem"          |
| Full Journal Title                                                                                                    |                          | "J Cell Biol"등                         |
| Abbreviated Journal Title                                                                                                    |                          |                                        |
|                                                                                                    |                          | 3. Title Word : 단어검색                   |
| Full Journal Title: Enter JOURNAL OF CELLULAR PHYSIOLOGY<br>or JOURNAL OF CELL* ( <u>more examples</u> )                                             |                          | 예) Cell / Cell* - "Biochem Cell Biol"  |
| Abbreviated Journal Title: Enter J CELL PHYSIOL or J CELL * ( <u>more examples</u> )<br>Title Word: Enter CELLULAR or CELL* ( <u>more examples</u> ) |                          | "Adv Anat Embryol Cell",               |
| ISSN: Enter 0021-9541 or other ISSN (more examples)                                                                                                  |                          | "CellAdhes Commun" 등                   |
|                                                                                                    |                          |                                        |
| Acceptable Use Policy                                                                                                    |                          | 4. ISSN                                |
| Copyright © 2006 <u>The Thomson Corporation</u>                                                                                                    |                          | 예) 1234-5678 또는 12345678로 검색           |

#### VIEW ALL JOURNALS

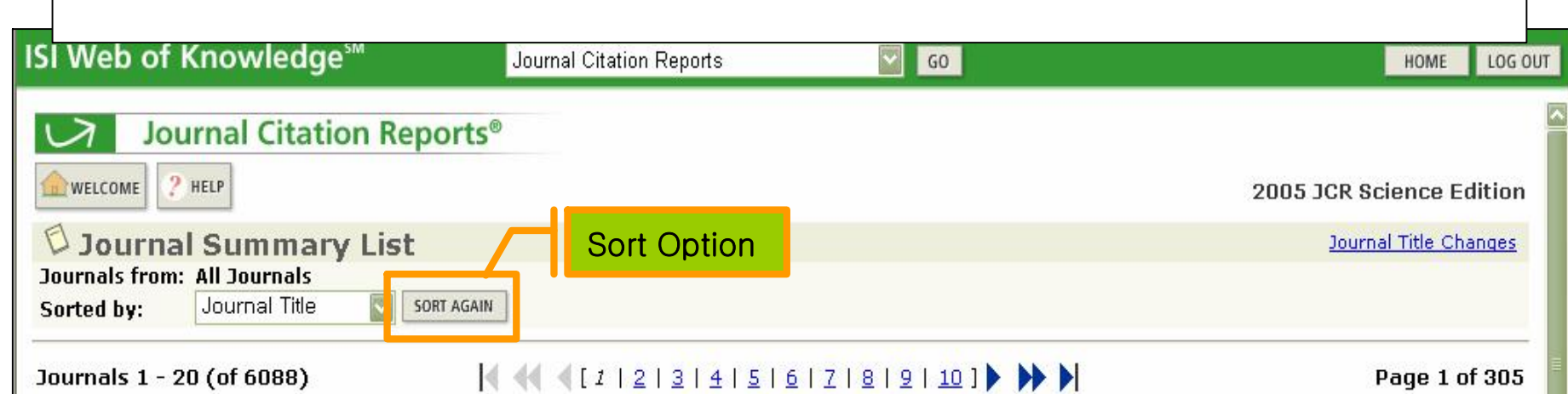

MARK ALL UPDATE MARKED LIST

Ranking is based on your journal and sort selections.

| Mark | Rank | Abbreviated Journal Title<br>(linked to journal information) | ISSN      | Total Cites | Impact<br>Factor | Immediacy<br>Index | Articles | Cited<br>Half-life |
|------|------|--------------------------------------------------------------|-----------|-------------|------------------|--------------------|----------|--------------------|
|      | 1    | AAPG BULL                                                    | 0149-1423 | 4586        | 1.350            | 0.227              | 75       | >10.0              |
|      | 2    | AAPS J                                                       | 1550-7416 | 31          | 1.100            | 0.108              | 83       |                    |
|      | 3    | AAPS PHARMSCI                                                | 1522-1059 | 419         | 2.417            |                    | 0        | 4.2                |
|      | 4    | AATCC REV                                                    | 1532-8813 | 162         | 0.369            | 0.012              | 84       | 3.3                |
|      | 5    | ABDOM IMAGING                                                | 0942-8925 | 1294        | 1.034            | 0.220              | 118      | 5.5                |
|      | 6    | ABH MATH SEM HAMBURG                                         | 0025-5858 | 281         | 0.150            | 0.000              | 15       | >10.0              |
|      | 7    | ACAD EMERG MED                                               | 1069-6563 | 2877        | 1.789            | 0.311              | 183      | 5.0                |
|      | 8    | ACAD MED                                                     | 1040-2446 | 4476        | 1.940            | 0.377              | 191      | 6.3                |
|      | 9    | ACAD RADIOL                                                  | 1076-6332 | 2070        | 1.644            | 0.427              | 171      | 4.2                |
|      | 10   | ACCOUNTS CHEM RES                                            | 0001-4842 | 21293       | 13.141           | 3.414              | 99       | 6.5                |

### 검색결과 : 간략화면

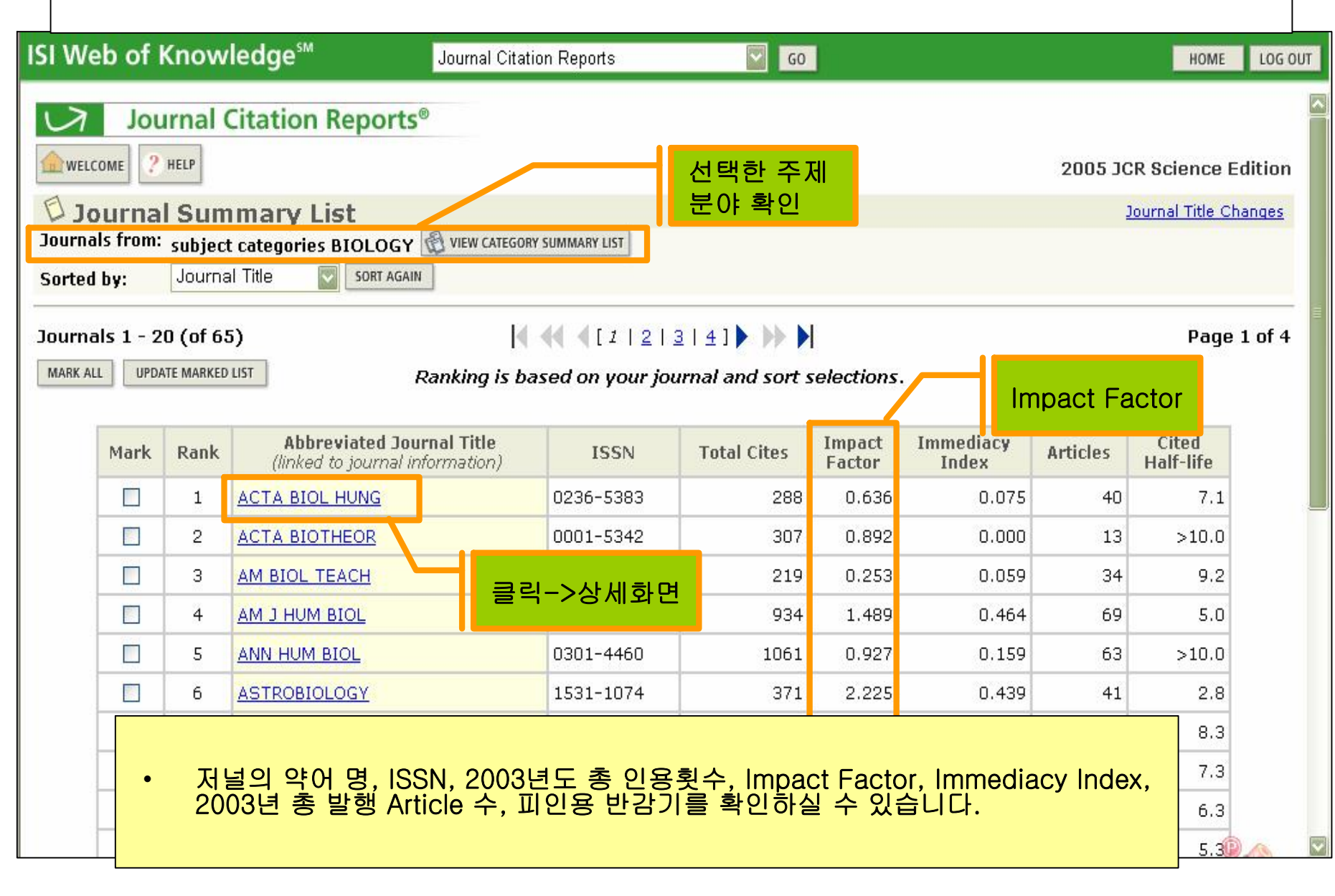

### 검색결과 : JOURNAL INFORMATION

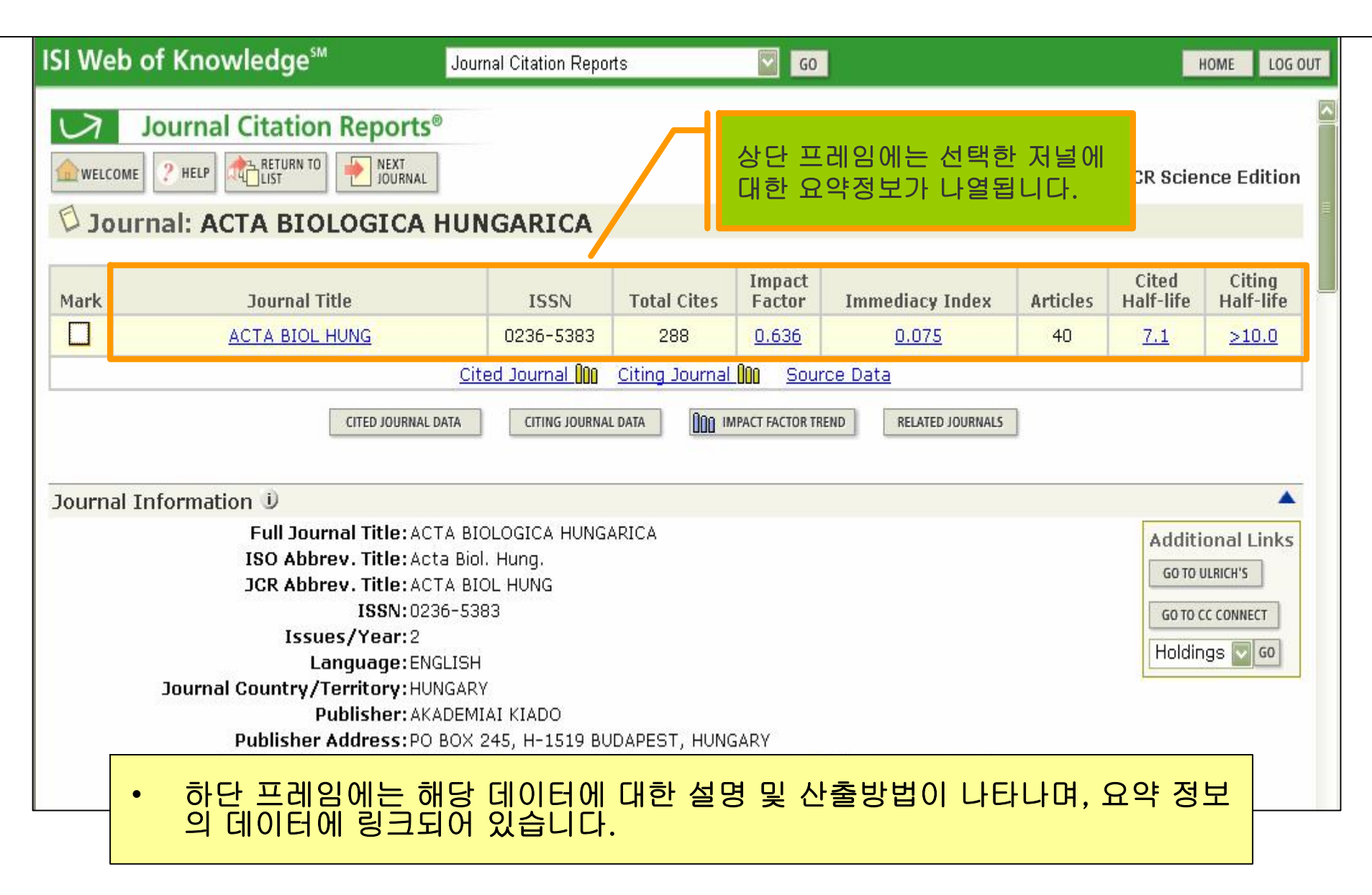

#### 검색결과 : IMPACT FACTOR

 Impact Factor 수치를 이용하여 각 분야 학술지의 영향력을 비교, 평가함으로써 인용 빈도가 높은 학술지를 선별할 수 있습니다

| Journal Impact Factor 🛈                                                   |                 |                    |                         |
|---------------------------------------------------------------------------|-----------------|--------------------|-------------------------|
| Cites in 2005 to articles published in: 2004                              | =24             | Number of articles | published in: 2004 = 40 |
| 2003                                                                      |                 | 2003 = 37          |                         |
| Sum:                                                                      | 49              |                    | Sum: 77                 |
| Calculation: <u>Cites to recent articles</u><br>Number of recent articles | <u>49</u><br>77 | = 0.636            |                         |

#### 검색결과 : IMMEDIACY INDEX

- Immediacy Index = 0.075
  - 해당 학술지가 얼마나 빨리 인용되고 있는가를 알 수 있습니다.

| Journal In                   | mediacy Index 🛈                                              |            |        |  |
|------------------------------|--------------------------------------------------------------|------------|--------|--|
| Cites in 2005<br>Number of a | 5 to articles published in 200.<br>rticles published in 2005 | 5=3<br>=40 |        |  |
| Calculation:                 | <u>Cites to current articles</u>                             | <u>3</u>   | =0.075 |  |

| <u>- 당해년도 총 피인용 횟수</u><br>당해년도의 총 논문 수 | 3<br>40 | - = 0.075 |
|----------------------------------------|---------|-----------|
|----------------------------------------|---------|-----------|

### 검색결과 : CITED HALF LIFE

- Cited Half Life = 7.1년
  - 얼마나 오랫동안 피인용 되고 있는 저널인가에 대한 수치입니다.
- Impact Factor의 변화를 확인할 수 있습니다.

#### Journal (

The cited half-life for the journal is the median age of its articles cited in the current JCR year. Half of the citations to the journal are to articles published within the cited half-life.

Cited Half-Life: 7.1 years

Breakdown of the citations to the journal by the cumulative percent of 2005 cites to articles published in the following years:

| Cited Year        | 2005 | 2004 | 2003  | 2002  | 2001  | 2000  | 1999  | 1998  | 1997  | 1996  | <mark>1995-al</mark> |
|-------------------|------|------|-------|-------|-------|-------|-------|-------|-------|-------|----------------------|
| # Cites from 2005 | 3    | 24   | 25    | 30    | 10    | 34    | 17    | 7     | 16    | 9     | 113                  |
| Cumulative %      | 1.04 | 9.38 | 18.06 | 28,47 | 31.94 | 43.75 | 49.65 | 52.08 | 57.64 | 60,76 | 100                  |

#### Cited Half-Life Calculations:

The cited half-life calculation finds the number of publication years from the current JCR year that account for 50% of citations received by the journal. Read help for more information on the calculation.

최근 년도부터 시작하여 누적 피인용률이 50% 되는 시점

#### 검색결과 : CITED JOURNAL GRAPH

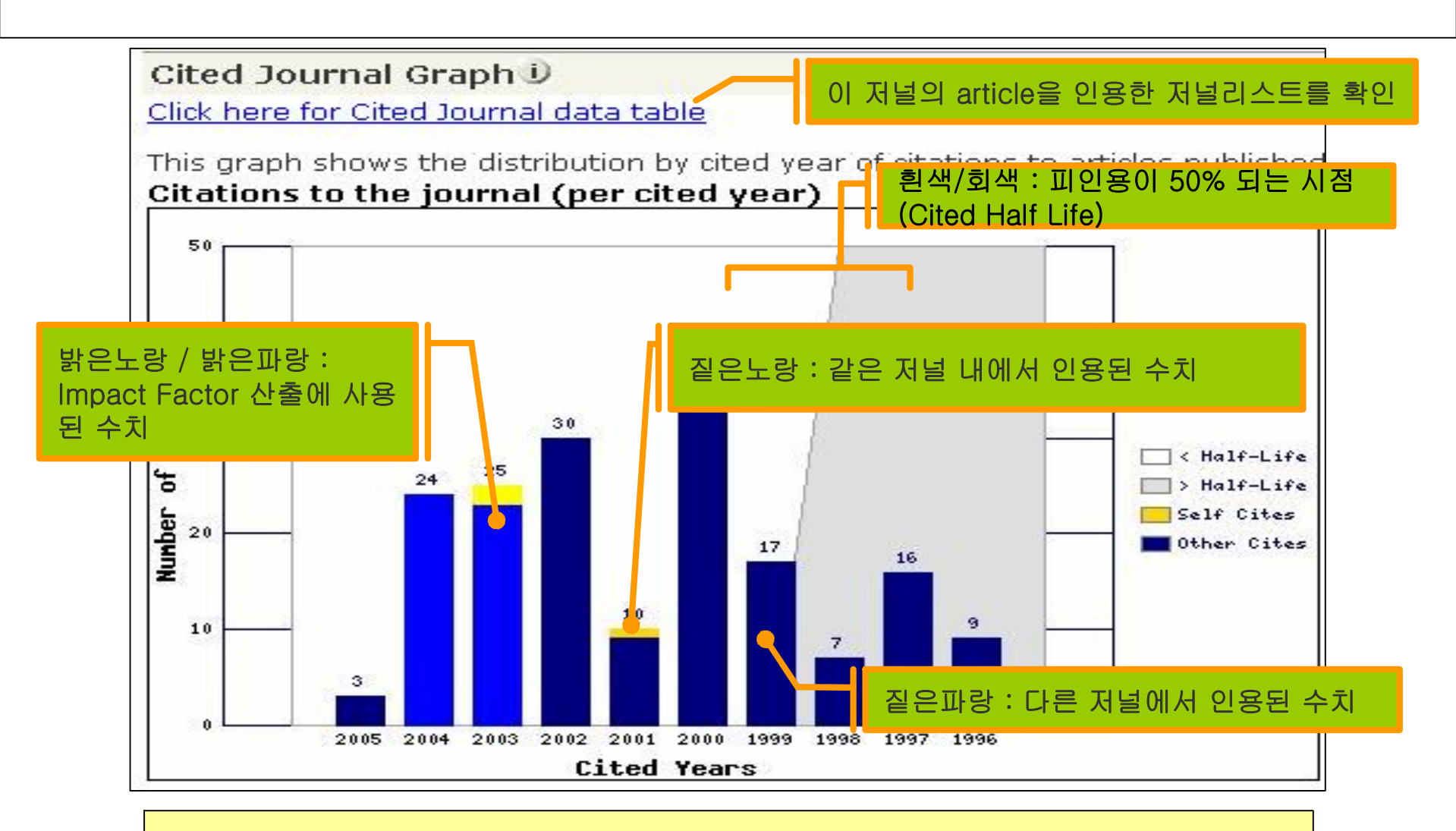

- Cited Journal
  - 지난 10년간 피 인용된 논문건수를 그래프로 확인할 수 있습니다.

### 검색결과 : SOURCE DATA & TRENDS

| Journal Source Data D       |                 |             |          |             |                             |
|-----------------------------|-----------------|-------------|----------|-------------|-----------------------------|
|                             |                 | Citable ite | ems      |             |                             |
|                             | <b>Articles</b> | Reviews     | Combined | Other items | • 이 저녁이 가지고 있는 수스           |
| Number in JCR year 2005 (A) | 40              | 0           | 40       | 0           | article과 Review article의 건수 |
| Number of references (B)    | 1126            | 0           | 1126     | 0.00        | 옷 미펄 적인 가증                  |
| Ratio (B/A)                 | 28.1            | 0.0         | 28.1     | 0.0         |                             |

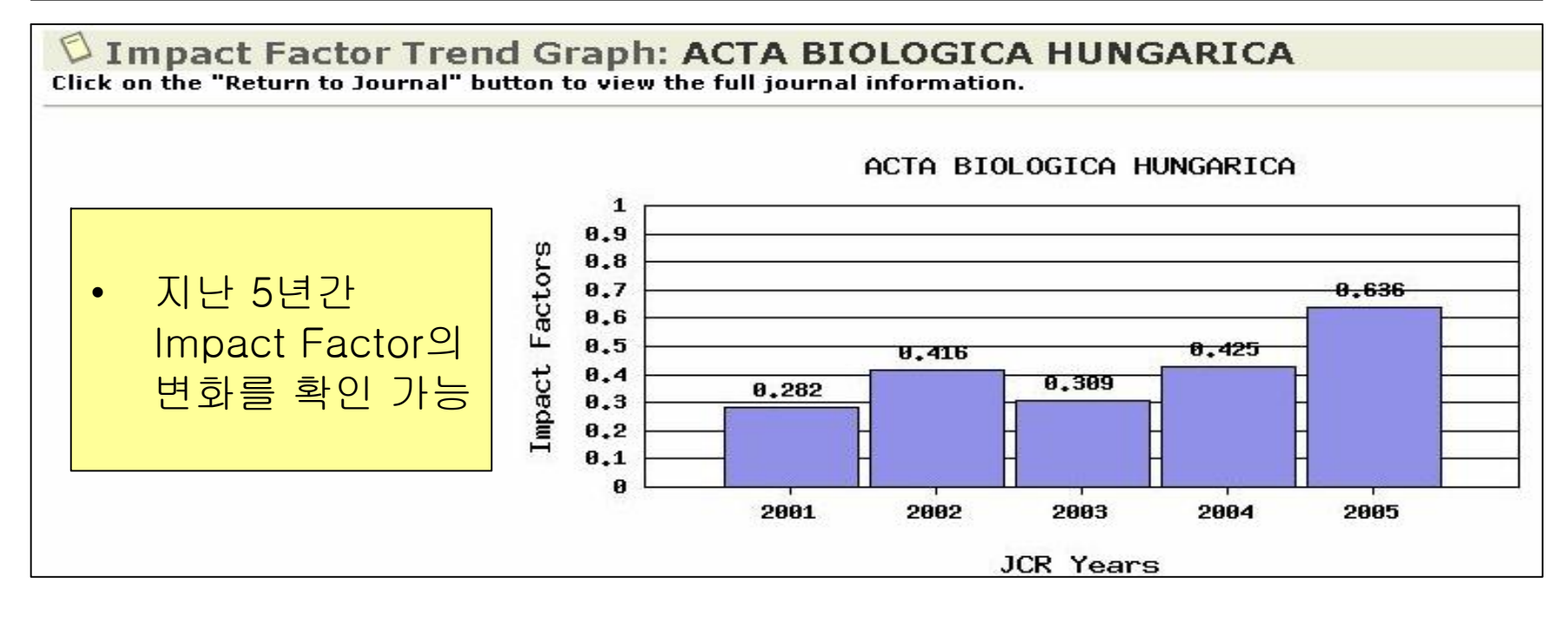

## 부가기능 : 검색결과의 선택

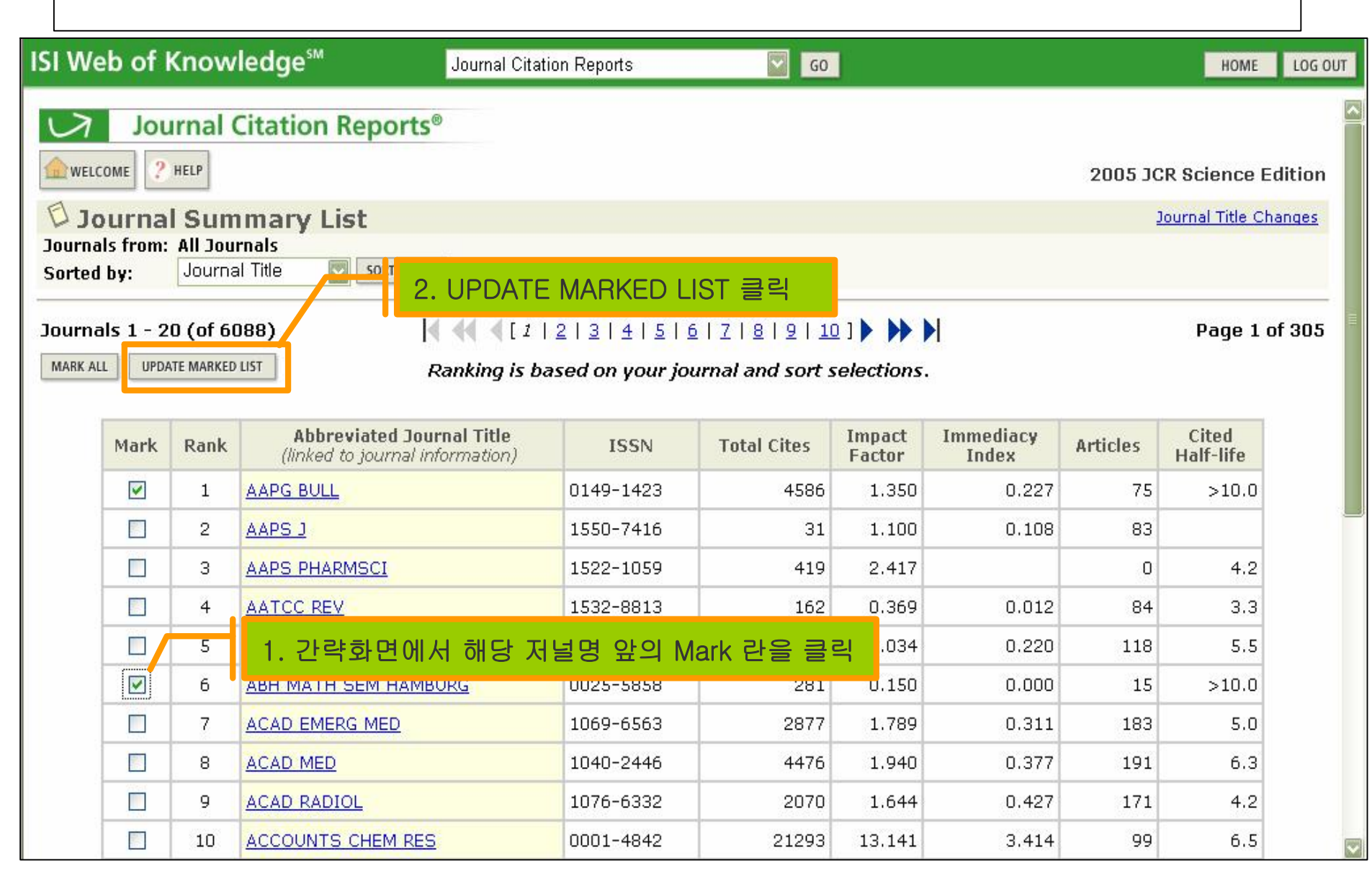

### 부가기능 : 검색결과의 저장 및 출력

| SI Web                                      | of Kn                    | owledge℠                                                                      | ournal Citation Reports | GO                  |                  |                                       |                  | HOME               |
|---------------------------------------------|--------------------------|-------------------------------------------------------------------------------|-------------------------|---------------------|------------------|---------------------------------------|------------------|--------------------|
|                                             | Journ<br>? HELP          | al Citation Reports®                                                          |                         |                     |                  | 2                                     | 005 JCR S        | cience Editio      |
| Markee<br>Sorted by:<br>SAVE<br>CLEAR MARKE | Journa<br>Journa<br>TO F | rnal List<br>I Title SORT AGAIN<br>LE : 저장<br>UPDATE MARKED LIST SAVE TO FILE | FOF                     | MAT FOR P           | RINT: {          | <mark>인쇄화면</mark><br>d sort selection | JOURN<br>PS.     | AL TITLE CHANGES   |
| Mark                                        | Rank                     | Abbreviated Journ<br>(linked to full journal in                               | al Title<br>Iformation) | 2005<br>Total Cites | Impact<br>Factor | Immediacy<br>Index                    | 2005<br>Articles | Cited<br>Half-life |
|                                             | 1                        | AAPG BULL                                                                     | 0149-1423               | 4586                | 1.350            | 0.227                                 | 75               | >10.0              |
|                                             | 2                        | ABH MATH SEM HAMBURG                                                          | 0025-5858               | 281                 | 0.150            | 0.000                                 | 15               | >10.0              |
|                                             | 3 :                      | CELL                                                                          | 0092-8674               | 132371              | 29.431           | 6.238                                 | 319              | 8.4                |
|                                             | 4                        | NATURE                                                                        | 0028-0836               | 372784              | 29.273           | 5.825                                 | 1065             | 7.5                |
|                                             | 5                        | NEW ENGL J MED                                                                | 0028-4793               | 167894              | 44.016           | 13.422                                | 308              | 6.9                |
| <b>v</b>                                    | 6                        | P NATL ACAD SCI USA                                                           | 0027-8424               | 357239              | 10.231           | 1.746                                 | 3200             | 6.9                |
|                                             | 7                        | PHYS REV LETT                                                                 | 0031-9007               | 250517              | 7.489            | 1.572                                 | 3694             | 6.6                |
|                                             |                          |                                                                               |                         |                     |                  |                                       |                  |                    |